#### **Dominando o VI**

# Seleção VI-sual

O nome do VI vem da palavra "Visual". Editor de textos revolucionário em sua época, sua primeira versão já trazia uma impressionante característica: podia mostrar na tela o texto que estava sendo editado!

#### **AURÉLIO MARINHO JARGAS**

á pensou ter que editar um texto com o monitor desligado, só digitando os comandos e torcendo para que tudo fique certo? Pois assim eram os editores antes do VI, como o seu antecessor *ed.* Nada de cursor, setinhas, letras aparecendo e sumindo na tela. A edição era feita às escuras. E você achando que o VI é que é complicado, hein?

Pois bem, neste artigo vamos conhecer o "modo visual" do VI. O nome pode causar confusão, mas esse modo nada tem a ver com o fato do VI ser um editor visual. O modo visual é o nome que se dá quando fazemos uma seleção de texto, igual aos editores gráficos quando selecionamos um texto com o mouse.

Como o VI não depende de mouse para ser operado, há meios de selecionar um texto somente com o teclado. A tecla chave é o V (de Visual, claro!).

Diferente da seleção de texto em outros editores, que só serve para apagar o texto selecionado, copiá-lo ou trocá-lo

#### Alguns comandos do VI

| Comando    | Ação no texto selecionado                                   |
|------------|-------------------------------------------------------------|
| d          | Apaga                                                       |
| у          | Соріа                                                       |
| p          | Cola                                                        |
| с          | Troca por outro texto                                       |
| r          | Troca cada letra por um caractere                           |
| J          | Junta todas as linhas em uma só                             |
| U          | Converte para maiúsculas                                    |
| и          | Converte para minúsculas                                    |
| ~          | Inverte maiúsculas e minúsculas                             |
| <i>9</i> 9 | Reformata as linhas para a largura<br>desejada.             |
| !          | Manda as linhas para um<br>comando externo ( <i>!sort</i> ) |
| :          | Aplica um comando 'ex' nas linhas<br>(:s/isso/aquilo/)      |

por outro texto, a seleção visual do VI é um aliado poderoso para fazer edições complicadas com pouco esforço.

Abra um texto qualquer no VI e brinque de selecionar trechos para se familiarizar com os três modos de seleção. Primeiro posicione o cursor no meio de uma linha, tecle v e mova o cursor com as setas do teclado para ver a seleção se formando: o texto selecionado ficará em destaque. Tecle v novamente (ou *Esc*) para cancelar a seleção.

Agora volte ao mesmo meio da linha inicial e tecle *V* (maiúsculo). Surpresa! A linha inteira foi selecionada. Usando as setas para cima e para baixo podemos incluir mais linhas inteiras na seleção. Tecle *V* ou *Esc*, para cancelar a seleção.

Volte novamente ao meio da linha e tecle Ctrl+V para fazer a seleção de blocos. Mova o cursor para baixo e para a direita e veja um retângulo se formando. Antes de cancelar esta seleção, veja que é possível mudar o modo de seleção sem perder o posicionamento atual. Ainda com o bloco selecionado, tecle v para trocar para seleção de caracteres, depois tecle V para selecionar as linhas.

Tecle *Esc* para cancelar a seleção. Um comando bacana é o gv (*Go Visual*), que restaura a última seleção feita. Agora, com algumas linhas selecionadas, vamos fazer algo com elas. Veja na tabela 2 alguns dos comandos disponíveis.

|   |    | :   | 1    |   |     |     |    | : I   |
|---|----|-----|------|---|-----|-----|----|-------|
| V | ar | lar | ites | a | o m | 100 | ον | Isual |
| _ |    |     |      |   |     |     |    |       |

| Comando | Nome         | Ação                                   |
|---------|--------------|----------------------------------------|
| v       | VISUAL       | Seleciona caracteres                   |
| V       | VISUAL LINE  | Seleciona linhas                       |
| Ctrl+V  | VISUAL BLOCK | Seleciona blocos<br>(seleção vertical) |

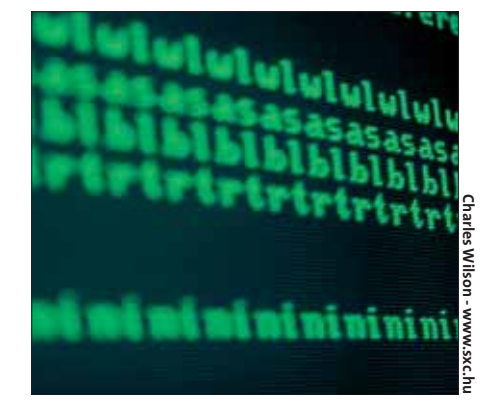

Brinque bastante com cada um desses comandos para se acostumar e veja que seu uso do VI ficará muito mais ágil. Por exemplo, quer apagar todo um conjunto de linhas? Vá até a primeira, aperte V e desça com o cursor até a última linha, então aperte d e pronto: linhas apagadas.

O comando r é interessante no modo de seleção: ele troca todos os caracteres do trecho selecionado por um caractere à sua escolha, bom para "esconder" uma parte do texto.

Muito úteis também são o u e o U, para deixar o texto todo em minúsculas ou maiúsculas, não importando como era o trecho original. Experimente também o gq, que reformata as linhas, juntando-as e dividindo novamente para que a largura máxima (*:set textwidth*) seja respeitada.

E por último, o poder dos comandos "!" e ":" aplicados à seleção. Para ordenar alfabeticamente apenas algumas linhas do texto, e não ele todo, selecione as linhas desejadas com o V e digite !sort seguido de Enter. Para substituir palavras apenas na seleção, novamente selecione o texto desejado e tecle :s/isso/aquilo/ e tecle Enter.

Ao usar esses comandos, surge na última linha da tela o texto :'< ,'> . Não se preocupe, ele está ali para indicar que o comando digitado em seguida será aplicado apenas ao trecho selecionado.

Note que após aplicado o comando, o VI volta para o modo anterior, abandonando o modo visual. Resumindo, esse modo é composto por três operações:

**1**. Iniciar o modo visual com v, V ou Ctrl+ V

- 2. Mover o cursor para selecionar o texto
- **3**. Aplicar um comando à seleção

Durante o passo 2 de demarcar a selecão, se você apertar a tecla *o* (letra *o* de ontem, minúscula), o cursor alterna entre o início e o fim do trecho marcado. Dessa maneira é possível aumentar o tamanho de uma seleção já iniciada.

Isso é tudo o que qualquer usuário normal precisa saber para usar e abusar da seleção visual e tornar a edição de textos no vi mais confortável. A partir daqui entraremos num mundo bizarro, onde coisas estranhas e surpreendentes acontecem. Continue lendo por sua conta e risco.

A seleção de blocos (Ctrl + V) reserva algumas surpresas. Para entender o que vai acontecer com os comandos a seguir, é imprescindível que você tenha o VI aberto com um texto qualquer e repita exatamente em sua máquina todos os procedimentos descritos.

Já precisou incluir no início de algumas linhas um texto padrão? É possível fazer isso com um :s/^/TEXTO/, mas com a seleção visual isso é muito mais divertido. Vá com o cursor até o início de uma linha qualquer, aperte Ctrl+V e desça sete linhas com a seta. Tecle I

(maiúsculo) e logo em seguida digite MÁGICA. Agora pare, respire fundo, olhe atentamente para a tela e tecle Esc. Meio segundo se passa e PLIM!, letras pipocam na tela. Isso é mágica!

Este foi o comando I, que Insere um texto antes da seleção. Para inserir depois, o comando é A, de Anexar. Este fica de exercício para você brincar sozinho. O comando que fecha a trinca é o *c* (minúsculo), de Change, que troca o texto selecionado por outro.

O comando c é muito útil para editar tabelas. Selecione uma coluna vertical no meio da linha com Ctrl+V, digamos cinco linhas e cinco colunas. Tecle c, depois digite @@@@@@. Novamente respire fundo, tecle Esc e PLIM!, a mágica acontece!

A última dica da seleção em bloco é útil para quando o bloco precisa ir até o final de todas as linhas, mas estas têm tamanhos diversos. Nesse caso o bloco sairá incompleto se a última linha não for a mais longa. Enquanto estiver movendo o cursor para marcar o bloco, aperte \$ para expandir o bloco até o final de todas as linhas selecionadas.

Ah! E antes tarde do que nunca, um aviso: o modo visual não faz parte do VI original, é uma característica presente apenas no Vim, o Vi Improved. Como ele é o "Vi" padrão da maioria das distros recentes, a seleção visual está disponível a praticamente todos os usuários.

#### **INFORMAÇÕES**

- [1] http://www.vim.org
- [2] http://www.aurelio.net/

Aurélio Marinho Jar-

[3] http://www.cs.pdx.edu/~kirkenda/joy84.html

gas é pesquisador e programador, especialista em Linux e com experiência em Bash, Sed, PHP e Python. Sua especialidade é automatização, manipulação de texto, formatação e conversões entre tipos diferentes de dados. É o autor das funções ZZ e do primeiro

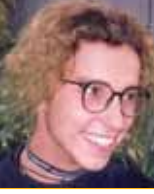

### SOBRE depurador ("debugger") feito para a linguagem Sed (sedsed), além de um livro sobre expressões regulares publicado pela Editora Novatec.

2 AUTOR

0

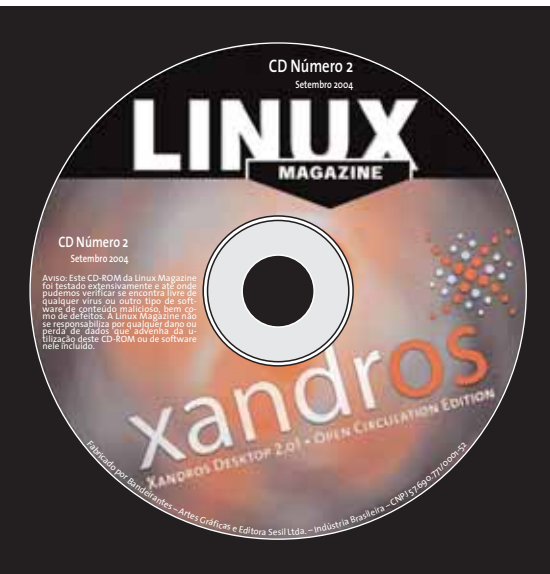

**Central de Assinaturas:** 

Linux New Media do Brasil Av. Luís Carlos Berrini, 1500 Cj. 103 – Brooklin Novo São Paulo – SP – Brasil Tel.: 0xx11 3345 1002 Fax: 0xx11 3345 1081 assinaturas@linuxnewmedia.com.br

## **CD-ROM da Linux Magazine** Não saia de casa sem ele!

E no fim do ano, todos os artigos da revista em um único CD-ROM, com máquina de busca para você achar rapidinho tudo o que precisa!

- Todo mês um CD-ROM diferente
- 🗕 Repleto de programas interessantes
- Coletâneas especiais para facilitar a sua vida
- 📕 Distribuições Linux prontas para instalar